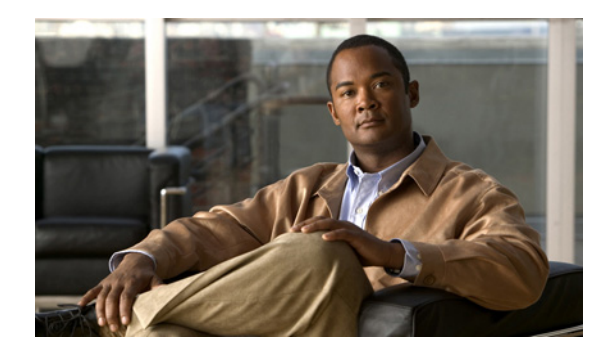

# снартер 20

# ネットワーク サーバの設定

この章では、Cisco Data Center Network Manager for LAN (DCNM-LAN) のネットワーク サーバ機 能を設定する方法について説明します。

この章の内容は、次のとおりです。

- 「ネットワーク サーバの概要」(P.20-1)
- 「ネットワーク サーバのライセンス要件」(P.20-2)
- 「ネットワーク サーバの前提条件」(P.20-3)
- 「ネットワーク サーバに関する注意事項および制約事項」(P.20-3)
- 「ネットワーク サーバの設定」(P.20-3)
- 「サーバ接続情報の表示」(P.20-11)
- 「ネットワーク サーバのフィールドの説明」(P.20-11)
- 「その他の関連資料」(P.20-14)
- 「ネットワーク サーバの機能の履歴」(P.20-15)

# ネットワーク サーバの概要

DCNM-LAN では、デバイス ディスカバリの際に、ネットワークの Cisco NX-OS デバイスに接続され ているネットワーク サーバについてホスト バス アダプタ(HBA) とイーサネット ネットワーク アダ プタを検出できます。DCNM-LAN は、リンク層検出プロトコル(LLDP) を使ってネットワーク サー バからイーサネット ネットワーク アダプタに関する情報を取得します。ただし、LLDP によって取得 される情報は、検出されたネットワーク アダプタが同じネットワーク サーバに含まれるかどうかを DCNM-LAN が判別するには適していません。

DCNM-LAN Release 5.1 以降では、DCNM-LAN を使用して、次のシナリオのサーバを検出できます。

- Cisco Nexus 5000 シリーズ スイッチに直接接続されている統合型ネットワーク アダプタ (CNA) を搭載しているサーバ。
- Nexus 2000 経由で Nexus 5000 シリーズ スイッチに接続されている CNA を搭載しているサーバ。
- Nexus 7000 シリーズ スイッチに直接接続されている CNA を搭載しているサーバ。

(注)

Nexus 7000 シリーズ スイッチに接続された Nexus 2000 シリーズ スイッチ上では LLDP がサポートさ れないため、Nexus 2000 シリーズ スイッチ経由で Nexus 7000 シリーズ スイッチに接続された CNA を搭載しているサーバは、Cisco DCNM-LAN で検出できません。 検出された CNA アダプタは [Static Server-Adapter Mapping] 機能ペインで確認できます。 DCNM-LAN では、CNA 経由で Cisco Nexus 5000 シリーズ スイッチに接続されているアダプタを自 動で関連付けることはできません。ただし、ネットワーク サーバに属する CNA アダプタを手動で関連 付けることはできます。検出プロセスの詳細については、第16章「デバイス ディスカバリの管理」を 参照してください。

ネットワーク サーバ機能を使うと、DCNM-LAN が LLDP を介して検出した HBA およびイーサネット ネットワーク アダプタをサーバに関連付けることができます。定義するネットワーク サーバをトポ ロジ マップで表示できます。

(注)

DCNM-LAN で検出および管理できるのは、VMware ESX サーバ (ESX サーバ上にホストされている 仮想マシンを含む)、Linux サーバ、および Windows 2008 サーバだけです。

また、ネットワーク サーバ機能を使うと、サーバの接続情報を表示することもできます。

### アダプタとサーバの自動関連付け

ネットワーク サーバヘログインできる有効なユーザ名およびパスワードを DCNM-LAN に設定すると、 DCNM-LAN は、ネットワーク サーバのネットワーク アダプタを自動的に関連付けることができます。 これにより、DCNM-LAN は、検出されたどのアダプタが同じネットワーク サーバに属しているか判 定するのに必要な情報をネットワーク サーバから取得できるようになります。DCNM-LAN のトポロ ジビューでは、アダプタとサーバの間の関連付けがグラフィック表示されます。

DCNM-LAN がネットワーク サーバに正常にログインして接続情報を取得できる場合、そのサーバは 管理されていると見なされます。

ネットワーク サーバの管理を簡略化するために、DCNM-LAN サーバ関連付け機能を使用して、ログ イン クレデンシャルを複数のサーバに設定できます。複数のサーバを、同じクレデンシャルまたは サーバごとに一意なクレデンシャルを使用するように設定できます。

### アダプタとサーバの手動関連付け

ネットワーク サーバにログインするためのクレデンシャルを DCNM-LAN に指定できない場合は、ア ダプタとネットワーク サーバを手動で関連付け (バインド) できます。

# ネットワーク サーバのライセンス要件

次の表に、この機能のライセンス要件を示します。

| 製品       | ライセンス要件                                                               |
|----------|-----------------------------------------------------------------------|
| Cisco    | ネットワーク サーバにライセンスは必要ありません。ライセンス パッケージに含まれていない機能は                       |
| DCNM-LAN | Cisco DCNM-LAN にバンドルされており、無料で提供されます。Cisco DCNM LAN エンタープライズ           |
|          | ライセンスの取得とインストールの詳細については、『Cisco DCNM Installation and Licensing Guide, |
|          | <i>Release 5.x</i> 』を参照してください。                                        |

# ネットワーク サーバの前提条件

ネットワーク サーバ機能の前提条件は、次のとおりです。

- LLDP がネットワーク サーバでイネーブルになっている必要があります。
- ネットワークサーバ機能を使ってアダプタとサーバを自動的に関連付ける、または手動でバインドするには、前もって DCNM-LAN によってサーバのネットワークアダプタが検出されていることが必要です。

# ネットワーク サーバに関する注意事項および制約事項

ネットワーク サーバ機能に関する設定時の注意事項および制約事項は、次のとおりです。

- DCNM-LAN は、Linux オペレーティング システムが動作しているネットワーク サーバを検出できます。
- DCNM-LAN は、Emulex 製または Qlogic 製の HBA ポートの場合にのみ、ネットワーク サーバを 自動的に関連付けできます。
- DCNM-LAN は、Linux オペレーティング システム サーバ上と ESX サーバ上のアダプタのみを自動的に関連付けできます。
- DCNM-LAN がサポートする CNA は、Emulex 製と Qlogic 製のみです。
- CNA はサーバの IP アドレスをアドバタイズしないため、最初の1つを手動で関連付けておく必要 があります。それ以降のエントリに対しては自動関連付けを実行することができます。

# ネットワーク サーバの設定

ここでは、次の内容について説明します。

- 「デフォルトのサーバクレデンシャルの設定」(P.20-3)
- 「デフォルトのサーバクレデンシャルの消去」(P.20-4)
- 「サーバの一意なクレデンシャルの設定」(P.20-5)
- 「サーバの一意なクレデンシャルの消去」(P.20-6)
- 「サーバの関連付け」(P.20-6)
- 「サーバとアダプタの自動関連付け」(P.20-9)
- •「アダプタとサーバの手動バインド」(P.20-10)
- •「アダプタとサーバのアンバインド」(P.20-10)

### デフォルトのサーバ クレデンシャルの設定

デフォルトのサーバ クレデンシャルを設定できます。DCNM-LAN が、新たに検出されたサーバに接 続するときにこの情報を使って認証します。一意なサーバ クレデンシャルをまだ設定していない検出 済みサーバそれぞれと通信するとき、DCNM-LAN はデフォルトのサーバ クレデンシャルを使用しま す。

(注)

サーバクレデンシャルは DCNM-LAN ユーザごとに一意です。

#### はじめる前に

デフォルトのサーバクレデンシャルの内容を決めます。DCNM-LAN がデフォルトのサーバクレデン シャルを使って通信するすべてのサーバには、DCNM-LAN に設定するデフォルト サーバクレデン シャルと同じユーザ名とパスワードのユーザアカウントが必要です。

(注)

強力なパスワードを使用することをお勧めします。強力なパスワードの一般的なガイドラインとして は、パスワードの長さを8文字以上にすることや、少なくとも1つの文字、数字、および記号を使用す ることなどが挙げられます。たとえば、RelAx@h0m3というパスワードは10文字で、1つの記号と3 つの数字に加えて大文字と小文字が使用されています。

#### 手順の詳細

| ステップ 1 | [Feature Selector] ペインで、[Network Servers] > [Server Credentials] の順に選択します。                            |
|--------|----------------------------------------------------------------------------------------------------|
|        | [Contents] ペイン内の [Servers] 領域の上の [Server Credentials] 領域に、検出済みのサーバの一覧が表示されます。                         |
| ステップ 2 | [User Name] フィールドに、デフォルトのサーバ クレデンシャルのユーザ名を入力します。有効な<br>ユーザ名は 1 ~ 32 文字です。数字、記号、文字(大文字小文字を区別)を使用できます。  |
| ステップ 3 | [Password] フィールドの右側にある下矢印ボタンをクリックします。                                                                 |
| ステップ 4 | [Password] フィールドと [Confirm Password] フィールドに、デフォルトのクレデンシャルのパスワー<br>ドを入力します。数字、記号、文字(大文字小文字を区別)を使用できます。 |
| ステップ 5 | [OK] をクリックします。                                                                                        |

**ステップ 6** メニュー バーで、[File] > [Deploy] の順に選択して、デフォルトのクレデンシャルを保存します。

### デフォルトのサーバ クレデンシャルの消去

デフォルトのサーバクレデンシャルを消去できます。

(注)

デフォルトのサーバクレデンシャルを消去すると、各管理対象サーバに一意なクレデンシャルを設定 していない限り、DCNM-LAN は検出済みのサーバに接続できなくなります。

#### はじめる前に

デフォルトのサーバクレデンシャルを使わずに DCNM-LAN を使用する予定であれば、この手順を実行する前に、検出済みの各サーバに対する一意なサーバクレデンシャルを DCNM-LAN に設定してください。

詳細については、「サーバの一意なクレデンシャルの設定」(P.20-5)を参照してください。

#### 手順の詳細

| ステップ 1 | Feature Selector] ペインで、[Network Servers] > [Server Credentials] の順に選択します。     |  |
|--------|-------------------------------------------------------------------------------|--|
|        | [Contents] ペイン内の [Servers] 領域の上の [Server Credentials] 領域に、検出済みのサーバの一覧が表示されます。 |  |
| ステップ 2 | [Default Credentials] 領域で、[Clear] をクリックします。                                   |  |
|        | [User Name] フィールドと [Password] フィールドが消去されます。                                   |  |
| ステップ 3 | メニュー バーで、[File] > [Deploy] の順に選択して、変更内容を DCNM-LAN サーバに保存します。                  |  |

### サーバの一意なクレデンシャルの設定

検出済みのサーバに一意なクレデンシャルを設定できます。検出済みのサーバに一意なクレデンシャル が存在する場合、DCNM-LAN は、デフォルトのサーバ クレデンシャルではなく一意なクレデンシャ ルを使用してそのサーバに接続します。

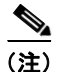

サーバ クレデンシャルは DCNM-LAN ユーザごとに一意です。

### はじめる前に

検出済みのサーバに設定されているユーザ アカウントのユーザ名とパスワードを確認してください。

(注)

強力なパスワードを使用することをお勧めします。強力なパスワードの一般的なガイドラインとして は、パスワードの長さを8文字以上にすることや、少なくとも1つの文字、数字、および記号を使用す ることなどが挙げられます。たとえば、Re1Ax@h0m3というパスワードは10文字で、1つの記号と3 つの数字に加えて大文字と小文字が使用されています。

#### 手順の詳細

| [Feature Selector] ペインで、[Network Servers] > [Server Credentials] の順に選択します。              |  |
|-----------------------------------------------------------------------------------------|--|
| [Contents] ペインの [Servers] 領域に検出済みのサーバが表示されます。                                           |  |
| サーバの [User Credentials] 列で、入力値をダブルクリックして、下矢印ボタンをクリックします。                                |  |
| [User Name] フィールドに、ユーザ名を入力します。有効なユーザ名は 1 ~ 32 文字です。数字、記号、<br>文字(大文字小文字を区別)を使用できます。      |  |
| [Password] フィールドと [Confirm Password] フィールドに、パスワードを入力します。数字、記号、<br>文字(大文字小文字を区別)を使用できます。 |  |
| [OK] をクリックします。                                                                          |  |
| メニュー バーで、[File] > [Deploy] の順に選択して、DCNM-LAN サーバにサーバ クレデンシャルを<br>保存します。                  |  |
|                                                                                         |  |

### サーバの一意なクレデンシャルの消去

検出済みサーバの一意なクレデンシャルを消去できます。

(注)

検出済みサーバの一意なクレデンシャルを消去すると、DCNM-LAN はデフォルトのクレデンシャル を使用してサーバに接続するようになります。

#### はじめる前に

ー意なサーバクレデンシャルなしで DCNM-LAN を運用する場合は、次の手順を実行する前に、 DCNM-LAN にデフォルトのサーバクレデンシャルが設定されていることを確認してください。 詳細については、「デフォルトのサーバクレデンシャルの設定」(P.20-3)を参照してください。

#### 手順の詳細

| ステップ 1 | [Feature Selector] ペインで、[Network Servers] > [Server Credentials] の順に選択します。 |  |
|--------|----------------------------------------------------------------------------|--|
|        | [Contents] ペインの [Servers] 領域に検出済みのサーバが表示されます。                              |  |
| ステップ 2 | [Servers] 領域で、クレデンシャルを消去するサーバをクリックします。                                     |  |
| ステップ 3 | メニュー バーで、[Actions] > [Clear Credentials] の順に選択します。                         |  |
|        | 確認用のダイアログボックスが表示されます。                                                      |  |
| ステップ 4 | [Yes] をクリックします。                                                            |  |
| ステップ 5 | メニュー バーで、[File] > [Deploy] の順に選択して、変更内容を DCNM-LAN サーバに保存します。               |  |

### サーバの関連付け

サーバの関連付けは、サーバの範囲を管理するのに役立ちます。サーバの範囲に対して1つの操作が実行されると、その範囲内のすべてのサーバに対してその操作が適用されます。

#### はじめる前に

該当するプラットフォームについて次の内容を確認および設定しておく必要があります。

- Windows Server 2003 の場合
  - Windows Server 2003 R2 (5.2.3970 以降のバージョン)のみがサポートされている。
  - WinRM システム ユーティリティがインストールされている。
     (Windows Server インストレーション CD または Microsoft Support サイトから入手可能)。
  - Telnet サービスがイネーブルになっていて、動作している。
  - ユーザレベル権限がイネーブルになっている。
  - NIC が識別されている。
     NIC が識別されていることを確認するには、iponfig /all CLI コマンドを使用できます。
  - HBA が識別されている。
     HBA が識別されていることを確認するには、winrm e
     wmi/root/wmi/MSFC FibrePortHBAAttributes CLI コマンドを使用できます。

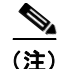

HBA がサーバに搭載されていないと、コマンド出力にエラーが表示される場合がありま す。これは予想どおりの結果です。このエラーは無視してください。

- Windows Server 2008 の場合
  - Windows Server 2008 Standard、Enterprise、および R2 (6.0.6001 以降のバージョン) がサ ポートされている。
  - WinRM システム ユーティリティがインストールされている。
  - Telnet サービスがイネーブルになっていて、動作している。
  - ユーザレベル権限がイネーブルになっている。
  - NIC が識別されている。
     NIC が識別されていることを確認するには、iponfig /all CLI コマンドを使用できます。
  - HBA が識別されている。
     HBA が識別されていることを確認するには、winrm e
     wmi/root/wmi/MSFC FibrePortHBAAttributes CLI コマンドを使用できます。

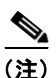

) HBA がサーバに搭載されていないと、コマンド出力にエラーが表示される場合がありま す。これは予想どおりの結果です。このエラーは無視してください。

- RHEL の場合
  - RHEL 4.5 がサポートされている。
  - SSH がイネーブルになっている。
  - ユーザレベル権限がイネーブルになっている。
  - NIC が識別されている。
     NIC が識別されていることを確認するには、ifconfig -a CLI コマンドを使用できます。
  - HBA が識別されている。

Qlogic HBA が識別されていることを確認するには、 grep adapter-port /proc/scsi/qla2xxx/\* CLI コマンドを使用できます。

Emulex HBA が識別されていることを確認するには、find /sys/class/scsi\_host/ -name port\_name CLI コマンドと find /sys/class/fc\_host/ -name port\_name CLI コマンドを使用できます。

情報をまとめて表示するには、結果として得られたファイルに「cat」を使用します。

- VMware ESX の場合
  - ESX 3.5 以降のバージョンがサポートされている。
  - SSH がイネーブルになっている。
  - NIC が識別されている。 NIC が識別されていることを確認するには、esxcfg-nics - I CLI コマンドを使用できます。
  - HBA が識別されている。
     HBA が識別されていることを確認するには、esxcfg-scsidevs -a CLI コマンドを使用できます。
  - Qlogic 製と Emulex 製の HBA および CNA がテスト済みであり、サポートされている。

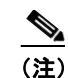

仮想マシンの場合、HBA 情報は仮想マシン内で表示されません。仮想マシン表示では、SAN の詳細が仮想マシンに対してディセーブルになっています。HBA 情報は、ESX 内で表示され ます。

- デバイスのバージョン サポート
  - Nexus 7000 の場合、5.0 以降で LLDP がサポートされている。
  - Nexus 5000 の場合、4.2(1)N1(1) 以降で LLDP がサポートされている。
  - Nexus 5000 の場合、すべてのバージョンで FC がサポートされている。
  - MDS の場合、3.3(2) 以降でサポートされている。

表 20-1 に、プラットフォームごとのサポートの要約を示します。

|                   | Windows Server<br>2003 | Windows Server<br>2008 | RHEL          | ESX           |
|-------------------|------------------------|------------------------|---------------|---------------|
| サポートされ<br>る NIC   | すべて                    | すべて                    | すべて           | すべて           |
| サポートされ<br>る HBA   | Qlogic、Emulex          | Qlogic、Emulex          | Qlogic、Emulex | Qlogic、Emulex |
| サポートされ<br>る CNA   | Qlogic、Emulex          | Qlogic、Emulex          | Qlogic、Emulex | Qlogic、Emulex |
| オペレーティ<br>ング システム | R2(すべてのエ<br>ディション)     | すべてのエディ<br>ション         | RHEL 4.5      | ESX 3.5       |
|                   | 32 ビットと 64 ビッ<br>ト     | 32 ビットと 64 ビッ<br>ト     |               |               |
| 必要なサービス           | Telnet/SSH             | Telnet/SSH             | SSH/Telnet    | SSH/Telnet    |
|                   | WinRM                  | WinRM                  |               |               |
| 権限                | ユーザ レベル権限              | ユーザ レベル権限              | ユーザ レベル権限     | ユーザ レベル権限     |

#### 表 20-1 要約

#### 手順の詳細

| ステップ 1 | [Feature Selector] ペインで、[Network Servers] > [Server Credentials] の順に選択します。 |
|--------|----------------------------------------------------------------------------|
|        | [Contents] ペインの [Servers] 領域に検出済みのサーバが表示されます。                              |
| ステップ 2 | [Servers] ペイン内で右クリックして、コンテキスト メニューにアクセスします。                                |

**ステップ3** コンテキストメニュー内の [New Server] を選択します。 新しいサーバ用の行が表示されます。

- ステップ4 [IP Address] フィールドに、サーバの範囲の IP アドレスを入力します。
   IP アドレスは、カンマまたはハイフンで区切ります。
   IP アドレスが入力された後、それらのアドレスはシステムによって検証されます。枠が赤色の場合は
   エラー状態です。枠が黄色の場合は有効なエントリです。
- **ステップ 5** [User Credentials] フィールドをダブルクリックして、[Set User Credentials] ダイアログボックスを表示します。
- **ステップ6** [User Name] フィールドに、ユーザ名を入力します。有効なユーザ名は1~32文字です。数字、記号、 文字(大文字小文字を区別)を使用できます。
- **ステップ7** [Password] フィールドと [Confirm Password] フィールドに、パスワードを入力します。数字、記号、 文字(大文字小文字を区別)を使用できます。
- **ステップ8** [OK] をクリックします。
- ステップ9 メニューバーで、[File] > [Deploy] の順に選択して、設定を DCNM-LAN サーバに保存します。
- **ステップ 10** サーバ関連付けを開始するには、対象の行またはその範囲内の1台のサーバを右クリックして、コンテ キストメニューにアクセスします。

ステップ11 コンテキストメニュー内の [Correlate] を選択します。

この操作により、各サーバのステータスが [Discovering] に変化します。操作が完了すると、アダプタ がサーバにバインドされます。操作が失敗すると、サーバのステータスが [Unreachable] になり、メッ セージが表示されます。

### サーバとアダプタの自動関連付け

DCNM-LAN は、Linux オペレーティング システムを実行するサーバにログインし、そこで取得する ネットワーク接続情報を使用して、検出した HBA ネットワーク アダプタを Linux サーバに関連付ける ことができます。

### はじめる前に

DCNM-LAN で HBA アダプタを自動的に関連付けるサーバに、有効なサーバ クレデンシャルを設定す る必要があります。サーバに対して一意なクレデンシャルを設定するか、そのクレデンシャルが他の サーバに対しても有効な場合は、デフォルトのサーバ クレデンシャルを設定できます。

(注)

サーバクレデンシャルを使用できない場合は、アダプタとサーバを手動でバインドできます。詳細については、「アダプタとサーバの手動バインド」(P.20-10)を参照してください。

**DCNM-LAN** によって、1 つ以上の HBA ネットワーク アダプタと1 台のネットワーク サーバがすで に検出されていることが必要です。

#### 手順の詳細

- ステップ1 [Feature Selector] ペインで、[Network Servers] > [Servers] の順に選択します。
   [Summary] ペインの [Servers] 領域に検出済みのサーバが表示されます。
- **ステップ 2** [Server] 列で、アダプタと自動的に関連付けるサーバをクリックします。

 $\mathbf{\rho}$ 

**ヒント** 一度に複数のサーバを関連付ける場合は、Ctrl キーを押した状態で、アダプタと関連付ける各 サーバをクリックします。

ステップ3 選択したサーバを右クリックして、[Correlate Server(s)]を選択します。

DCNM-LAN によって、選択したサーバからのネットワーク接続情報の検出が開始されます。

検出が完了すると、サーバに関連付けられているその他の接続が [Connected Switches] 列に表示され ます。選択したサーバの右側に表示されるローカル トポロジも、サーバに関連付けられたその他の接 続を表示するように更新されます。

### アダプタとサーバの手動バインド

DCNM-LAN では、検出した HBA ネットワーク アダプタを検出済みのサーバに関連付けることができ ます。このプロセスは、DCNM-LAN がサーバにログインして情報を取得できるかどうかには関係あ りません。

アダプタとサーバのバインドを正常に行うと、管理対象デバイスとサーバの接続がトポロジマップに 表示されます。

#### はじめる前に

DCNM-LAN によって、1 つ以上の HBA ネットワーク アダプタが検出されていることが必要です。 DCNM-LAN で、アダプタをバインドするサーバに IP アドレスまたは DNS 名を使って接続できるこ とが必要です。

#### 手順の詳細

| ステップ 1 | [Feature Selector] ペインで、[Network Servers] > [Static Server-Adapter Mapping] の順に選択します。 |
|--------|---------------------------------------------------------------------------------------|
|        | [Contents] ペインに、検出された HBA ネットワーク アダプタのリストが表示されます。                                     |

- **ステップ2** Ctrl キーを押した状態で、サーバにバインドする各アダプタをクリックします。
- **ステップ3** 選択したアダプタのいずれかを右クリックし、[Bind to Server]を選択します。 [Enter Server Name] ダイアログボックスが表示されます。
- **ステップ 4** [Server Name] フィールドに、サーバの IP アドレスまたは DNS 名を入力して、[OK] をクリックしま す。
- ステップ5 メニューバーで、[File] > [Deploy] の順に選択して、変更内容を DCNM-LAN サーバに保存します。
   トポロジマップでは、アダプタと管理対象デバイス間の接続を表示できます(管理対象デバイスのエンド デバイスへの接続を表示するように選択したとき)。

### アダプタとサーバのアンバインド

作成したサーバとアダプタのバインドを削除できます。このプロセスは、DCNM-LAN がサーバにロ グインして情報を取得できるかどうかには関係ありません。

#### はじめる前に

削除するサーバとアダプタのバインドが DCNM-LAN に存在する必要があります。

#### 手順の詳細

- **ステップ1** [Feature Selector] ペインで、[Network Servers] > [Static Server-Adapter Mapping] の順に選択します。 [Contents] ペインに、検出された HBA ネットワーク アダプタのリストが表示されます。
- ステップ 2 [Server Port] 列で、アンバインドするアダプタをクリックします。
- **ステップ3** そのアダプタを右クリックして、[Unbind from Server]を選択します。 選択したアダプタの [Server Name] フィールドが消去されます。
- ステップ4 メニューバーで、[File] > [Deploy] の順に選択して、変更内容を DCNM-LAN サーバに保存します。 トポロジ マップで、アダプタと管理対象デバイス間の接続が表示できなくなります。

### サーバ接続情報の表示

DCNM-LAN サーバの接続情報を表示できます。

- **ステップ1** [Feature Selector] ペインで、[Network Servers] > [Servers] の順に選択します。 [Summary] ペインに検出済みサーバのリストが表示されます。
- ステップ2 [Summary] ペインで、ネットワーク接続情報を表示するサーバをクリックします。 そのサーバのローカル トポロジが [Summary] ペインの右側に表示されます。
- ステップ3 (任意) サーバに関してイーサネット ネットワークまたはストレージ エリア ネットワークの接続を [Server Details] タブに表示する場合は、必要に応じて [LAN Connectivity] セクションまたは [SAN Connectivity] を展開します。

# ネットワーク サーバのフィールドの説明

ここでは、ネットワークサーバ機能における次の各フィールドについて説明します。

- 「サーバのフィールドの説明」(P.20-11)
- [Servers Summary]  $\sim \prec \succ$  (P.20-12)
- 「[Server Credentials] のフィールドの説明」(P.20-13)

### サーバのフィールドの説明

ここでは、次の各フィールドについて説明します。

- [Servers Summary]  $\sim 1 \simeq 1$  (P.20-12)
- 「[Server] : [Server Details] : [LAN Connectivity] セクション」 (P.20-12)

• 「[Server] : [Server Details] : [LAN Connectivity] セクション」 (P.20-12)

### [Servers Summary] ペイン

### 表 20-2 [Servers Summary] ペイン

| フィールド              | 説明                                                                                                    |
|--------------------|----------------------------------------------------------------------------------------------------|
| Server             | <i>表示のみ。</i> サーバの DNS 名または IP アドレス。DCNM-LAN によって<br>サーバの DNS 名が判別できなかった場合は、IP アドレスが表示されます。                                     |
| Connected Switches | 表示のみ。サーバに接続している各検出済みデバイスの名前と IP アドレス。                                                                                          |
| Status             | <i>表示のみ。</i> DCNM-LAN サーバがサーバに接続してログインできるかどう<br>かを示します。有効な値は、次のとおりです。                                                          |
|                    | • [Managed]: DCNM-LAN がサーバ アダプタの自動関連付けの際に、<br>サーバに正常にログインしました。                                                                 |
|                    | <ul> <li>[Unmanaged]: DCNM-LAN はまだサーバへのログインを試行してい<br/>ません。デフォルトでは、検出済みサーバは、アダプタの自動関連付<br/>けを試行するまでは管理対象外です。</li> </ul>         |
|                    | <ul> <li>[Unreachable]:サーバアダプタの自動関連付けの際に、DCNM-LAN<br/>がサーバに接続できませんでした。または、認証に失敗しました。<br/>メッセージによってこのステータスの理由が示されます。</li> </ul> |

### [Server] : [Server Details] : [LAN Connectivity] セクション

| フィールド       | 説明                                                          |
|-------------|-------------------------------------------------------------|
| Switch      |                                                             |
| Name        | <i>表示のみ。</i> サーバがイーサネット接続で接続しているデバイスの名前と <b>IP</b><br>アドレス。 |
| Port Name   | <i>表示のみ。</i> デバイスのイーサネット インターフェイスの名前(Ethernet1/2 など)。       |
| Server      |                                                             |
| MAC Address | <i>表示のみ。</i> デバイスに接続しているサーバのイーサネット アダプタの<br>MAC アドレス。       |
| Port Name   | 表示のみ。サーバのインターフェイスの名前。                                       |

### 表 20-3 [Server] : [Server Details] : [LAN Connectivity] セクション

### [Server] : [Server Details] : [SAN Connectivity] セクション

表 20-4 [Server] : [Server Details] : [SAN Connectivity] セクション

| フィールド  | 説明                                                              |
|--------|-----------------------------------------------------------------|
| Switch |                                                                 |
| Name   | <i>表示のみ。</i> サーバがファイバ チャネル接続で接続しているデバイスの名前<br>と <b>IP</b> アドレス。 |

| フィールド       | 説明                                            |
|-------------|-----------------------------------------------|
| FC Port WWN | 表示のみ。デバイスのファイバ チャネル インターフェイスの World Wide      |
|             | Name (WWN) <sub>o</sub>                       |
| Port Name   | <i>表示のみ。</i> デバイスのファイバ チャネル インターフェイスの名前(Fc1/4 |
|             | など)。                                          |
| Server      |                                               |
| FC Port WWN | 表示のみ。サーバの HBA インターフェイスの World Wide Name。      |

#### 表 20-4 [Server] : [Server Details] : [SAN Connectivity] セクション (続き)

## [Static Server-Adapter Mapping] のフィールドの説明

| 表 20-5 | [Static Server-Adapter Mapping] の [Contents] ペイン |
|--------|--------------------------------------------------|
| A 20-0 |                                                  |

| フィールド       | 説明                                                                                                    |
|-------------|----------------------------------------------------------------------------------------------------|
| Server Port | <i>表示のみ。</i> アダプタのタイプに応じて、次のようにサーバ アダプタが示されます。                                                                                                    |
|             | <ul> <li>HBA アダプタの場合、アダプタに割り当てられた WWN がこのフィー<br/>ルドに表示されます。</li> </ul>                                                                                                    |
|             | <ul> <li>イーサネットアダプタの場合、アダプタの MAC アドレスがこのフィー<br/>ルドに表示されます。イーサネットアダプタが [Static Server-Adapter<br/>Mapping]の[Contents]ペインに表示されるのは、LLDP でサーバがアダ<br/>プタの IP アドレスをアドバタイズしないときです。</li> </ul> |
| Server Name | アダプタがバインドされるネットワーク サーバの DNS 名または IP アドレス。                                                                                                    |
| Vendor      | <i>表示のみ。</i> アダプタの製造元の名前。                                                                                                    |
| Switch Port | <i>表示のみ。</i> 接続しているデバイスのファイバ チャネル インターフェイスの<br>名前と WWN。                                                                                                    |
| Switch Name | <i>表示のみ。</i> 接続しているデバイスの名前と IP アドレス。                                                                                                    |

### [Server Credentials] のフィールドの説明

### 表 20-6 [Server Credentials] の [Contents] ペイン

| フィールド               | 説明                                                                                                    |
|---------------------|----------------------------------------------------------------------------------------------------|
| Default Credentials |                                                                                                    |
| User Name           | サーバ ユーザ アカウントの名前。DCNM-LAN サーバが検出または管理するサーバにアクセスするときに、このアカウントを使用します。サーバにおいて、このユーザ アカウントは、サーバ ネットワーク アダプタの情報を取得するために適切な権限を含む必要があります。 |
|                     | <ul><li>(注) [Default Credentials] セクションの情報は、[Servers] 領域の [User Credentials] フィールド内の情報によって上書きされます。</li></ul>                       |
| Password            | [User Name] フィールドに、指定したサーバ ユーザ アカウントのパスワード。デフォルトでは、このフィールドは空白です。                                                                   |

| フィールド            |                                                                                                    |  |  |
|------------------|----------------------------------------------------------------------------------------------------|--|--|
| Servers          |                                                                                                    |  |  |
| IP Address       | 表示のみ。サーバの IPv4 アドレス。                                                                                                    |  |  |
| Name             | <i>表示のみ。</i> サーバの名前。DCNM-LAN によってサーバ名が判別できない<br>場合は、サーバの IP アドレスが表示されます。                                                                                      |  |  |
| User Credentials | DCNM-LAN がサーバに接続するために使うサーバ ユーザ アカウント。                                                                                                    |  |  |
|                  | (注) このフィールドを設定すると、DCNM-LANは、サーバに接続する<br>ときにこのユーザアカウントを使用します。このフィールドが空白の場合、DCNM-LANは、[Default Credentials]領域に指定された<br>ユーザアカウントを使用します。デフォルトでは、このフィールド<br>は空白です。 |  |  |
| Status           | <i>表示のみ。</i> DCNM-LAN サーバがサーバに接続してログインできるかどう<br>かを示します。有効な値は、次のとおりです。                                                                                         |  |  |
|                  | • [Managed]: DCNM-LAN がサーバ アダプタの自動関連付けの際に、<br>サーバに正常にログインしました。                                                                                                |  |  |
|                  | <ul> <li>[Unmanaged]: DCNM-LAN はまだサーバへのログインを試行してい<br/>ません。デフォルトでは、検出済みサーバは、アダプタの自動関連付<br/>けを試行するまでは管理対象外です。</li> </ul>                                        |  |  |
|                  | <ul> <li>[Unreachable]:サーバアダプタの自動関連付けの際に、DCNM-LAN<br/>がサーバに接続できませんでした。または、認証に失敗しました。<br/>メッセージによってこのステータスの理由が示されます。</li> </ul>                                |  |  |

### 表 20-6 [Server Credentials] の [Contents] ペイン (続き)

# その他の関連資料

ネットワーク サーバの管理に関する追加情報については、次を参照してください。

- 「関連資料」(P.20-14)
- 「標準」(P.20-15)

### 関連資料

| 関連項目        | 参照先                  |
|-------------|----------------------|
| デバイス ディスカバリ | 第16章「デバイス ディスカバリの管理」 |
| トポロジ マップ    | 第 19 章「トポロジの作業」      |

### 標準

| 標準                                                   | タイトル |
|------------------------------------------------------|------|
| この機能によってサポートされる新しい標準または変<br>更された標準はありません。またこの機能による既存 |      |
| 標準のサポートに変更はありません。                                    |      |

# ネットワーク サーバの機能の履歴

表 20-7 は、この機能のリリースの履歴です。

#### 表 20-7 ネットワーク サーバの機能の履歴

| 機能名        | リリース   | 機能情報          |
|------------|--------|---------------|
| ネットワーク サーバ | 5.0(2) | サポートが追加されました。 |